## **Delink Driver**

11/10/2023 2:58 pm AEDT

## To Delink a driver that no longer works for your business, select Actions then delink.

| Drivers - Business 🌩 🛱 |                       |                                           |                  |           |             |                              | \$ ≓ \$ ₹                              | Business<br>Business |
|------------------------|-----------------------|-------------------------------------------|------------------|-----------|-------------|------------------------------|----------------------------------------|----------------------|
| Linked                 | Contractor Delinked P | ending Pending Contractors Linked Non-EWD | Delinked Non-EWD | All Sites | A           | vailable Seats: 29 Import EV | /D Driver Add / Lin                    | k Driver             |
| FULL                   | NAME                  | EMAIL ADDRESS                             | LICENCE          | PHONE     | BFM         | DATE CREATED                 | TRAINING A                             | CTIONS               |
|                        | Billy Citizen         | billy.citizen@mailinator.com              | 45DEMO           | -         | 1245        | 04/07/2023 09:42             | •                                      | :                    |
|                        | Business Demo         | business.demo@mailinator.com              | 655Demo          |           | Example     | 09/11/2022 10:25             | Actions                                |                      |
|                        | Jack Citizen          | jack.citizen@mailinator.com               | 1Demo            |           | Example     | 29/07/2022 13:08             | <ul> <li>View</li> <li>Edit</li> </ul> |                      |
|                        | Jackie Citizen        | jackie.citizen@mailinator.com             | 16Demo           |           | Example     | 08/08/2022 15:40             | e 🎖 Delink                             |                      |
|                        | Jamie Citizen         | jamie.citizen@mailinator.com              | 5646Demo         |           | 1256        | 07/03/2023 14:52             | + Add New P                            | rofile               |
|                        | Jan Citizen           | ian.citizen@mailinator.com                | 149Demo          |           | Example BFM | 12/09/2022 13:42             | • Reset Pass                           | word                 |

You will recieve a confirmation request as show below

| logmaster.au says   |    |        |
|---------------------|----|--------|
| Delink this driver? |    |        |
|                     | ОК | Cancel |

If you click ok, the driver will be moved from the linked tab to the delinked tab.

You will still be able to access the drivers records for the period they were linked for, the will just be displayed as delinked.

| ompliance       |            |        |            |           |   |  |
|-----------------|------------|--------|------------|-----------|---|--|
| HVR WAHVA       | Driver Com | plianc | e          |           |   |  |
| Driver          |            | Date   | of Report  |           |   |  |
| Select a driver | ~          | <      | 2023-10-11 | <b>**</b> | > |  |